## 2ª VIA DO BOLETO MENSALIDADE

Ted.

Para pagar as parcelas digite seu CPF

000.000.000-00

\*) Entrar

Segue abaixo o passo a passo:

Clique no botão abaixo

Faça login com seu cpf e data de nascimento

2

Siga os passos dentro do sistema, e pronto!

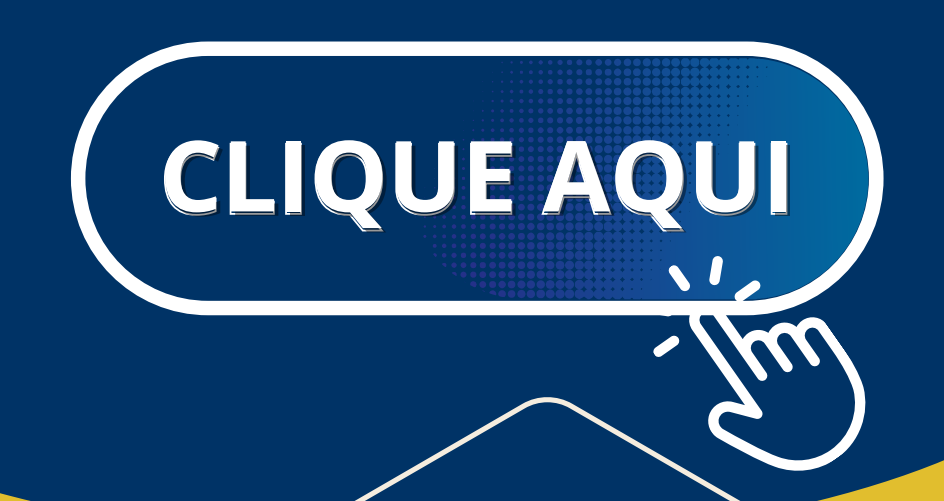